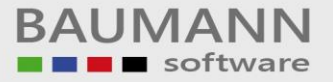

# Wie erreiche ich was?

| Projekt:     | <b>CRM</b> - Customer Relationship Management |
|--------------|-----------------------------------------------|
| Bezeichnung: | Tagesübersicht                                |
| Version:     | 4.11.                                         |
| Datum:       | 18. Juli 2014                                 |

# Kurzbeschreibung:

Dieser Leitfaden zeigt Ihnen die Funktionsweise der "Tagesübersicht" im CRM. Die Tagesübersicht beinhaltet: neue E-Mails, Aufgaben, Termine und Vertriebsprozesse, sowie eine Übersicht der Notizen.

In der Tagesübersicht sehen Sie:

- Ihre neu eingegangenen E-Mails
- Ihre offenen Aufgaben
- Ihre neuen Termine / Besprechungen / Lieferungen
- Ihre offenen Vertriebsprozesse

Weiterhin werden auf der Tagesübersicht Ihre hinterlegten elektronischen Notizzettel bereitgehalten.

Sie haben ebenso die Möglichkeit, sich die Aufgaben, Termine und Vertriebsprozesse eines jeden beliebigen Tages eines anderen Mitarbeiters anzeigen lassen.

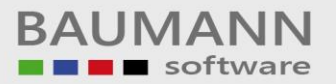

## Inhaltsverzeichnis

| 1. | Tagesübersicht                             | 3 |
|----|--------------------------------------------|---|
| 2. | Neue E-Mails                               | 4 |
| 3. | Offene Aufgaben                            | 4 |
| 4. | Neue Termine / Besprechungen / Lieferungen | 4 |
| 5. | Vertriebsprozesse noch offen               | 5 |
| 6. | Notizen                                    | 5 |
| 7. | Tagesübersicht eines anderen Mitarbeiters  | 6 |

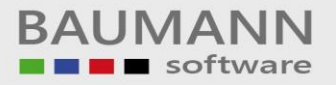

## 1. Tagesübersicht

Beim Start des CRMs wird standardmäßig die Tagesübersicht als Startseite aufgerufen. Andernfalls kann Sie über den Hauptmenüpunkt "**Tagesübersicht**" geöffnet werden. Die "**Tagesübersicht**" stellt eine Übersicht der Bereiche "**Neue E-Mails**", "**Offene Aufgaben**", "**Neue Termine / Besprechungen / Lieferungen**", "**Offene Vertriebsprozesse**" und "**Notizen**" dar.

<u>Wichtig</u>: Die Tagesübersicht bezieht sich immer nur auf den aktuell ausgewählten Benutzer und das ausgewählte Datum im Bereich "Wechseln zu..." unten rechts in der Tagesübersicht. Das heißt, Sie können sich die Tagesübersicht eines jeden beliebigen Tages anzeigen lassen. Lediglich die Notizzettel werden immer in der aktuellen Form angezeigt.

<u>Achtung:</u> E-Mails und Notizen werden nur vom angemeldeten Benutzer angezeigt, auch wenn Sie sich über **"Wechseln zu …"** die Aufgaben, Termine und Vertriebsprozesse eines anderen Benutzers anzeigen lassen.

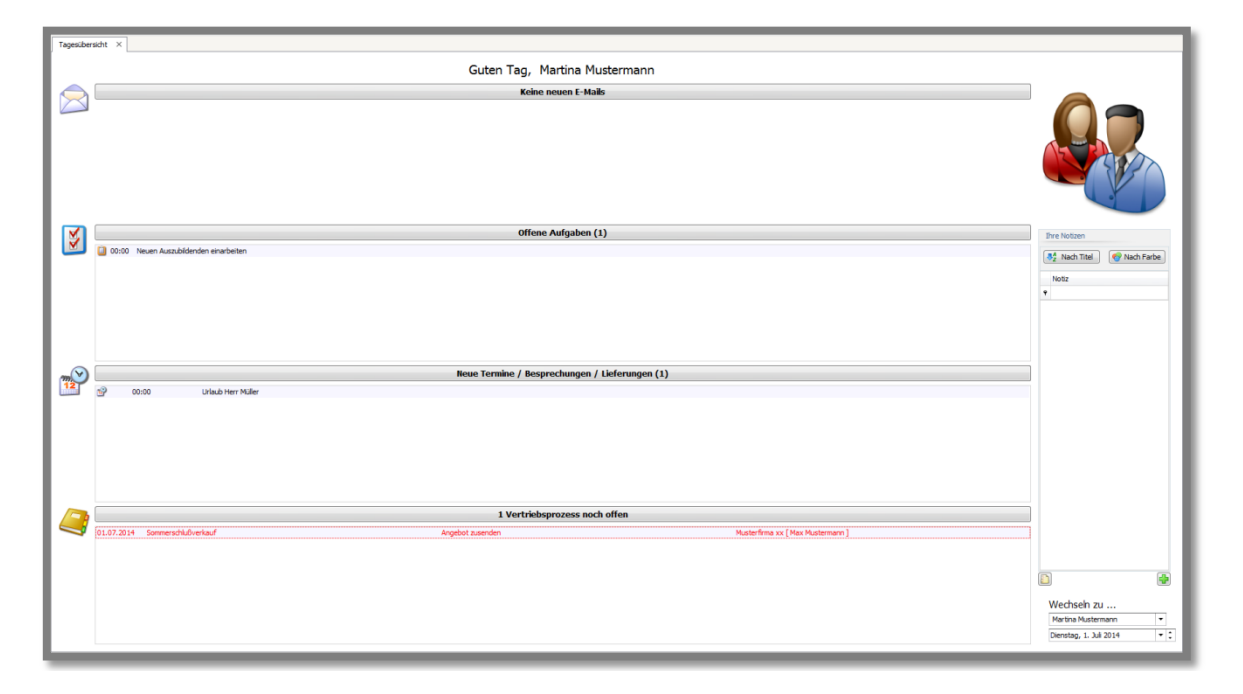

Der aktuell angemeldete Benutzer wird über dem Bereich "**Neue E-Mails**" bzw. "**Keine neuen E-Mails**" nach dem Begrüßungstext angezeigt.

Sie können durch einen Linksklick auf die Überschrift (z.B.: "Offene Aufgaben"), die jeweiligen Bereiche ein- und ausblenden.

Wurde die Tagesübersicht geschlossen, so kann durch einen Klick auf den Hauptmenüpunkt "**Tagesübersicht**" die Tagesübersicht erneut geöffnet werden.

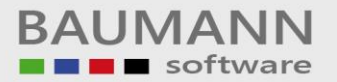

#### 2. Neue E-Mails

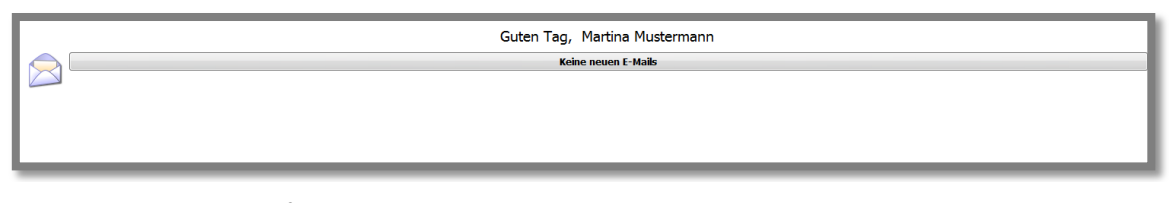

In diesem Bereichsfenster werden die neuen E-Mails des aktuell angemeldeten Benutzers angezeigt. Durch einen Doppelklick auf eine E-Mail öffnet sich standardmäßig der Posteingang des Benutzers in einem neuen Tab des CRMs. Näheres zur E-Mail-Verwaltung finden Sie im Leitfaden **"Hauptmenüpunkt – E-Mail"**.

## 3. Offene Aufgaben

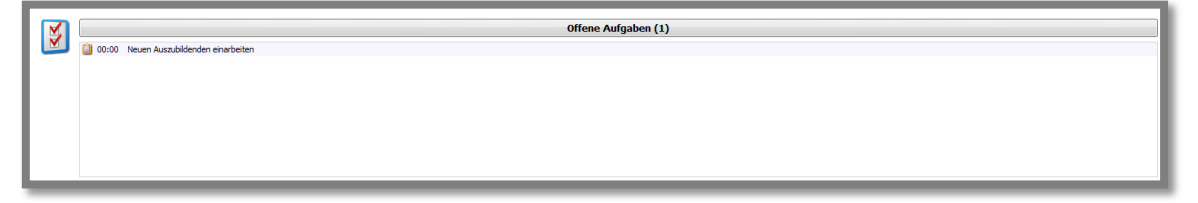

Im Bereichsfenster "**Aufgaben**" werden die aktuell zu erledigenden Aufgaben des Benutzers angezeigt. Durch einen Doppelklick auf eine Aufgabe öffnet sich in einem neuen Tab die Maske "**Aktivität planen**", in der Sie Änderungen an der Aufgabe vornehmen können. Z.B. können Sie die Aktivität auf "**erledigt**" setzen. Weitere Informationen erhalten Sie im Leitfaden "**Aktivitätsmaske – Einstellungen**" bzw. "**Konfiguration – Aktivitäten - Ergebnisse**".

4. Neue Termine / Besprechungen / Lieferungen

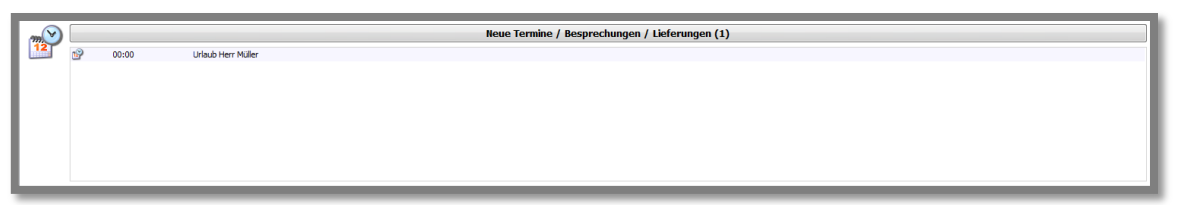

In diesem Bereichsfenster werden standardmäßig die Termine für den aktuellen Tag angezeigt. Sie können Termine eines anderen Datums anzeigen lassen, indem Sie bei "**Wechseln zu**" rechts unten ihr gewünschtes Datum auswählen.

Wichtig: Die angezeigten Termine beziehen sich nur auf das **aktuell ausgewählte Datum** bei **"Wechseln zu ..."** unten rechts in der Tagesübersicht.

Durch einen Doppelklick auf einen Termin öffnet sich die Maske "Aktivität planen", in der Sie Änderungen an einem Termin vornehmen können. Nähere Informationen hierzu im Leitfaden "Aktivitätsmaske – Einstellungen".

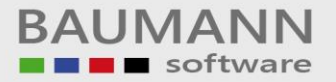

### 5. Vertriebsprozesse noch offen

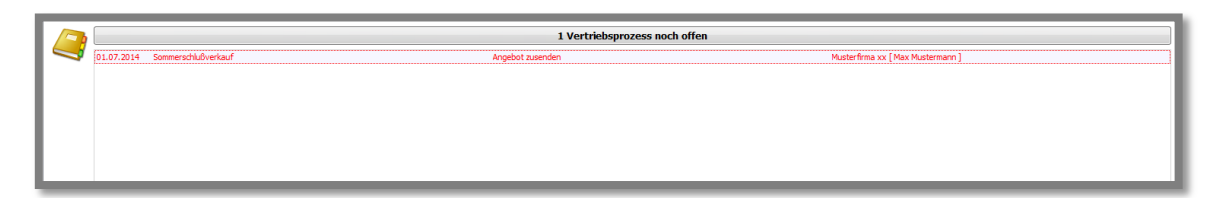

Dieses Bereichsfenster stellt die Vertriebsprozesse des aktuell ausgewählten Benutzers und Datums bei **"Wechseln zu ..."** dar. Aktuelle Termine werden **schwarz** dargestellt und Termine mit abgelaufenem Datum **rot**. Das bedeutet, Sie sehen immer sofort, welche Vertriebsprozesse dringend erledigt werden müssen. Näheres zu den Vertriebsprozessen finden Sie im Leitfaden zu **"Hauptmenü – Vertrieb**".

#### 6. Notizen

| Ihre Notizen                      |  |  |  |  |
|-----------------------------------|--|--|--|--|
| Section 2 Nach Titel 😵 Nach Farbe |  |  |  |  |
| Notiz                             |  |  |  |  |
| ٩                                 |  |  |  |  |
| Accounts                          |  |  |  |  |
| Lizenzen                          |  |  |  |  |
| TB Absage Bewerber                |  |  |  |  |
| TB Anreise                        |  |  |  |  |
| TB Einladung                      |  |  |  |  |
|                                   |  |  |  |  |
|                                   |  |  |  |  |

Auf der rechten Seite der Tagesübersicht werden außerdem die Notizen des **im CRM angemeldeten** Benutzers angezeigt (nicht des Benutzers, der bei **"Wechseln zu ..."** ausgewählt wurde!) Mit einem Doppelklick können Sie die jeweilige Notiz öffnen und bearbeiten (Näheres zu den Notizen im Leitfaden **"Notizen"**).

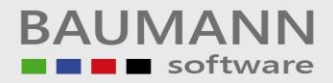

# 7. Tagesübersicht eines anderen Mitarbeiters

| Tagesübersicht X                                                   |                            |
|--------------------------------------------------------------------|----------------------------|
| Guten Tag, Martina Mustermann                                      |                            |
| Keine neuen E-Maiks                                                |                            |
|                                                                    |                            |
| Offene Aufgaben (1)                                                | Ihre Notizen               |
| 2000 Neven Auszbildenden eharbeiten                                | 👫 Nach Titel 😵 Nach Farbe  |
|                                                                    | Notiz                      |
|                                                                    | •                          |
|                                                                    |                            |
|                                                                    |                            |
|                                                                    |                            |
| Neue Termine / Besprechungen / Lieferungen (1)                     |                            |
| 🚰 😏 00:00 Urlaub Herr Maller                                       |                            |
|                                                                    |                            |
|                                                                    |                            |
|                                                                    |                            |
|                                                                    |                            |
|                                                                    |                            |
| 1 Vertriebsprozess noch offen                                      |                            |
| Image: State State Angebot zusanden Musterfina xx (Max Mustermann) |                            |
|                                                                    |                            |
|                                                                    | E)                         |
|                                                                    | Wechseln zu                |
|                                                                    | Martina Mustermann 💌       |
|                                                                    | Dienstag, 1. Juli 2014 👻 🕻 |
|                                                                    |                            |

Wählen Sie unten links bei **"Wechseln zu ..."** einen Mitarbeiter aus, um dessen **"Offene Aufgaben**", **"Neue Termine / Besprechungen / Lieferungen**" oder **"Offene Vertriebsprozesse"** in der eigenen Tagesübersicht anzuzeigen.

Beachten Sie bitte, dass allerdings immer nur Ihre eigenen neuen E-Mails und Ihre eigenen Notizen angezeigt werden, auch wenn Sie zu einem anderen Benutzer unter **"Wechseln zu ..."** in der **Tagesübersicht** wechseln.